### Работа с программой Tinkercad

#### Circuits В поисковой строке браузера набираем

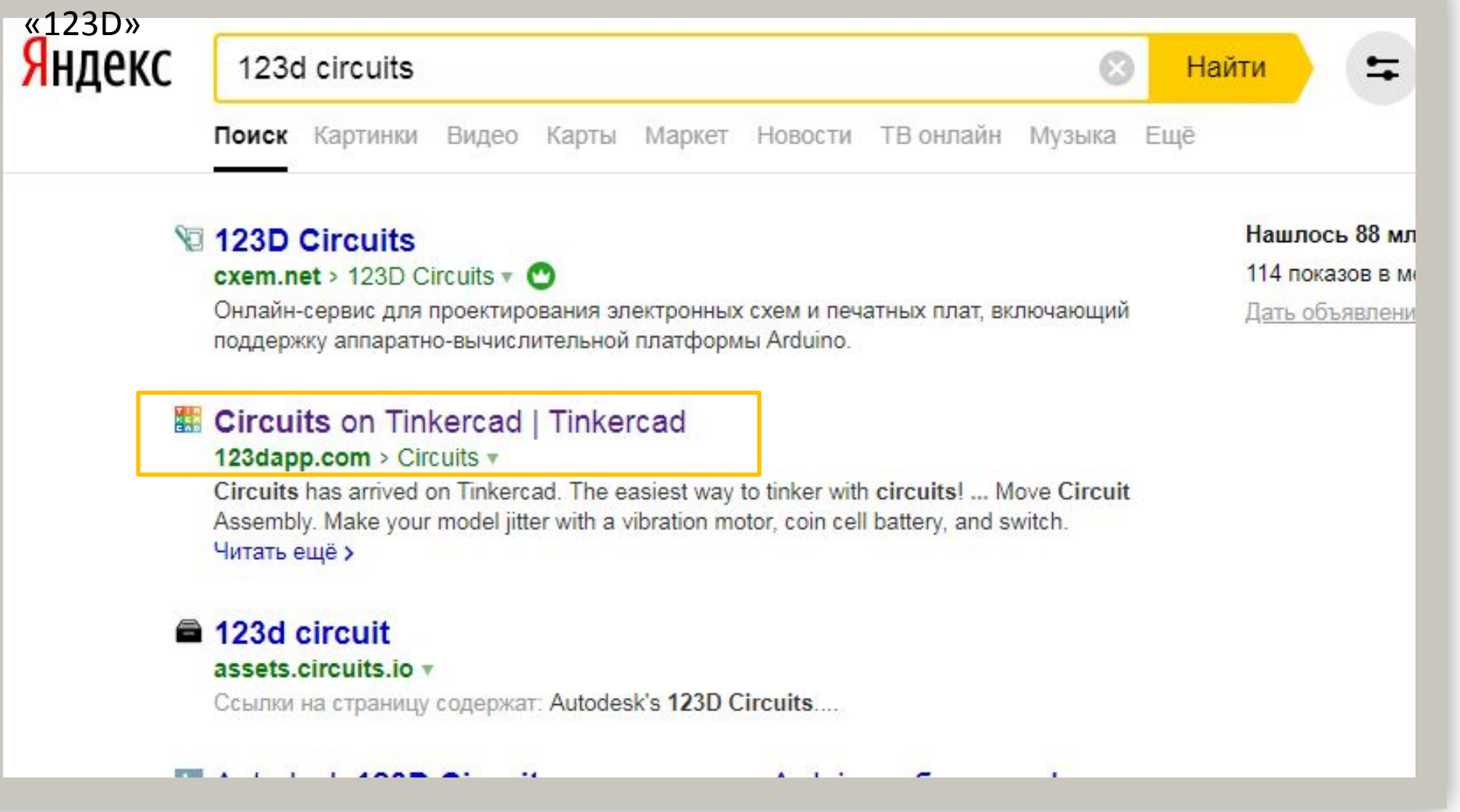

Выбираем выделенную ссылку и переходим на нее.

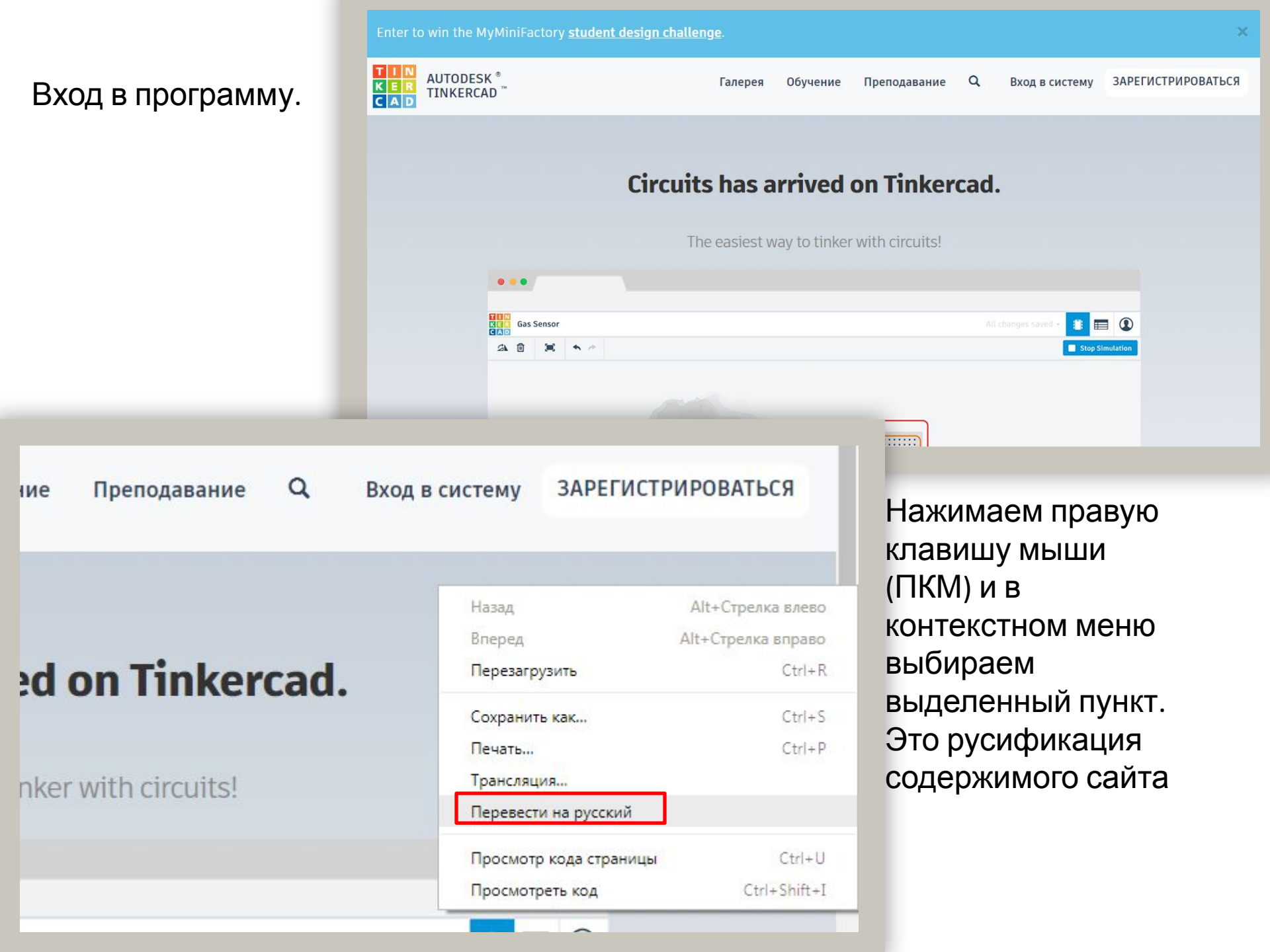

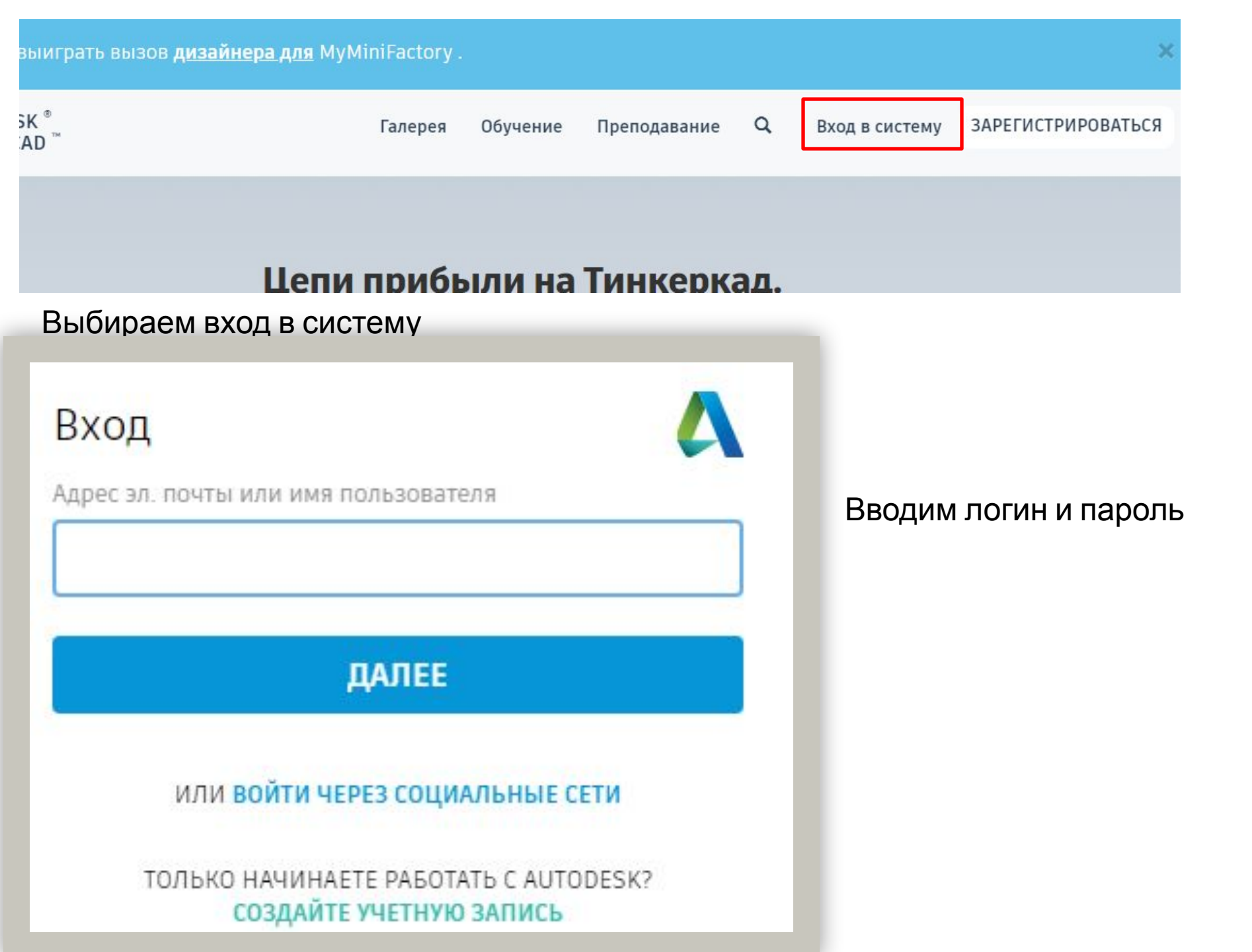

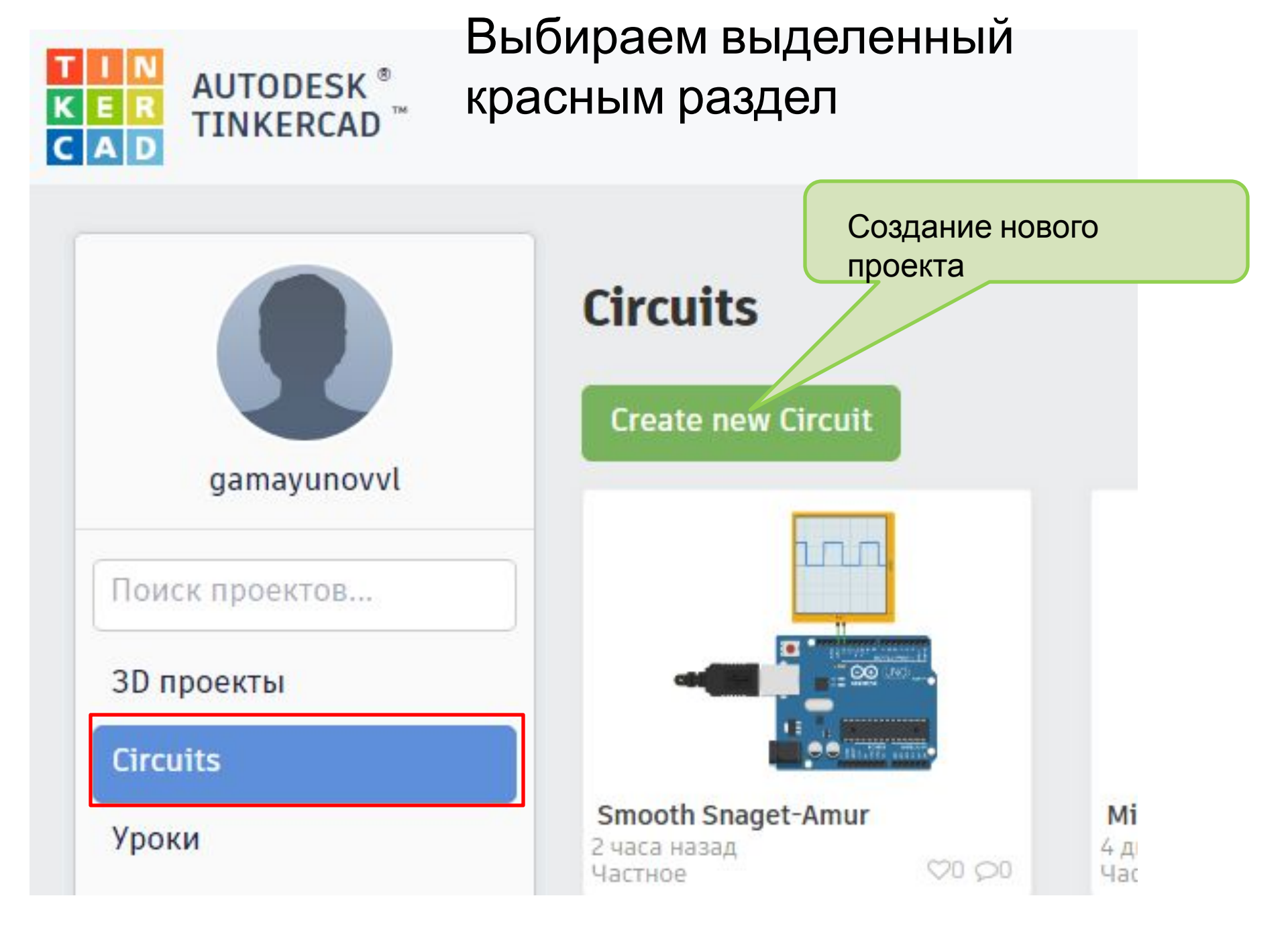

# Окно нового проекта (название проекта выбирается случайно, не обращаем на это внимание)

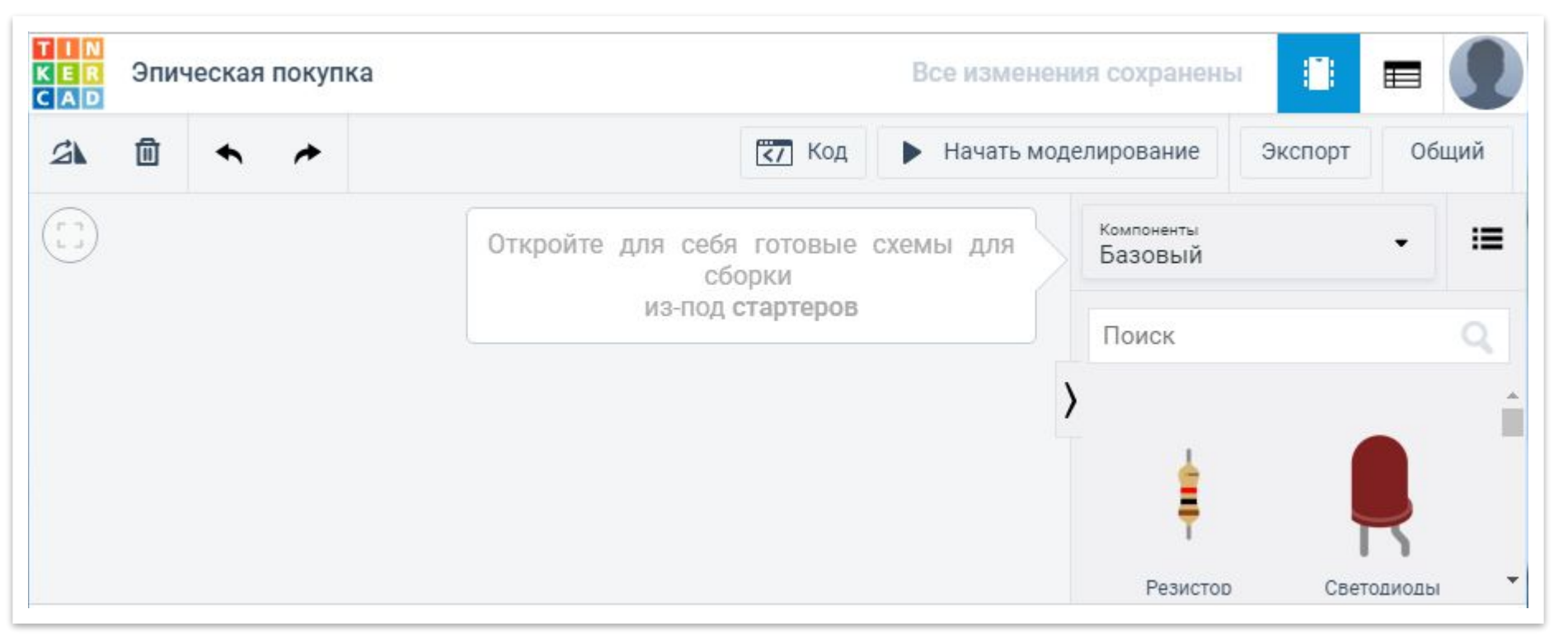

### Система готова для работы

#### Работа с платой Ардуино в программе Tinkercad

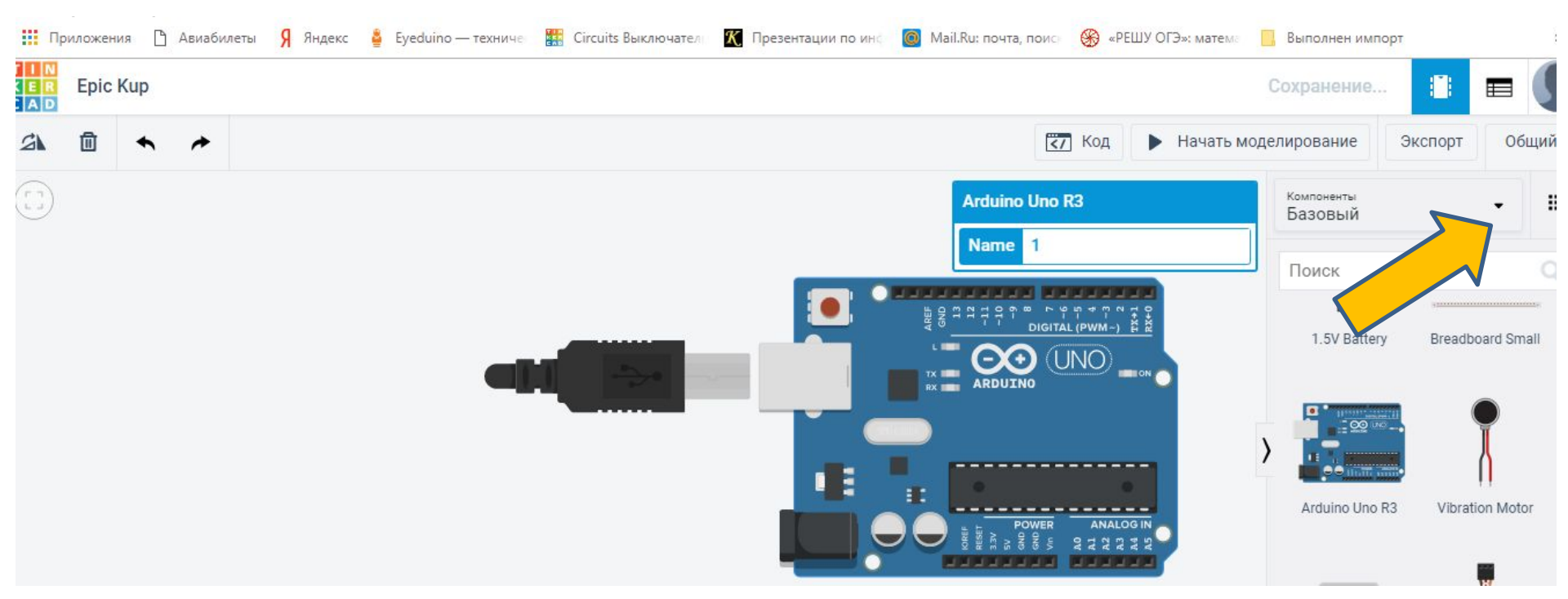

Из базовых компонентов выбираем плату Arduino UNO R3 и перетаскиваем на рабочее поле. В стандартной комплектации в нее уже скопирована (залита) простейшая программа для демонстрации работы.

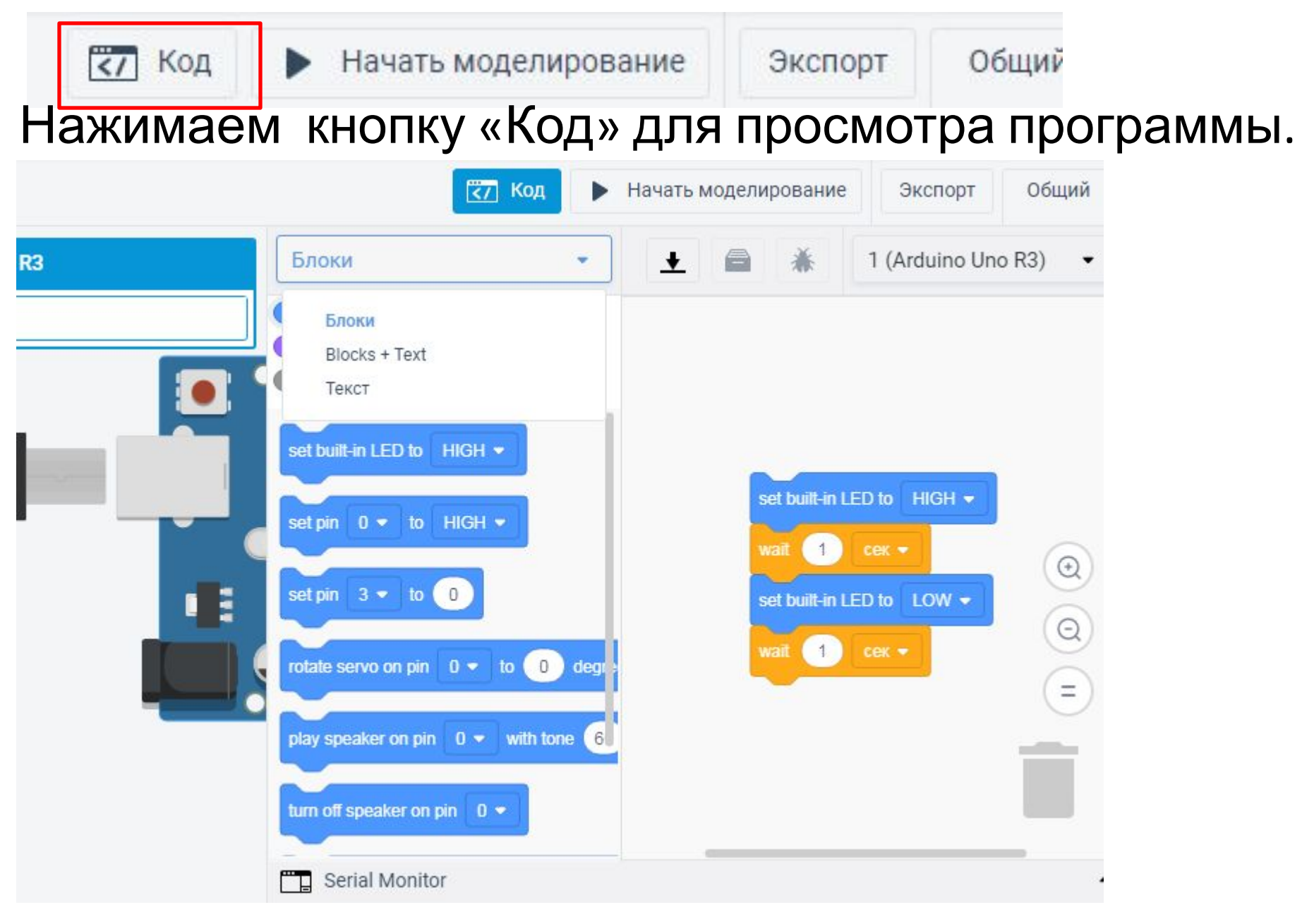

### Программа в виде блоков.

# Нажимаем кнопку «Код» для просмотра программы и выбираем отображение кода в виде текста.

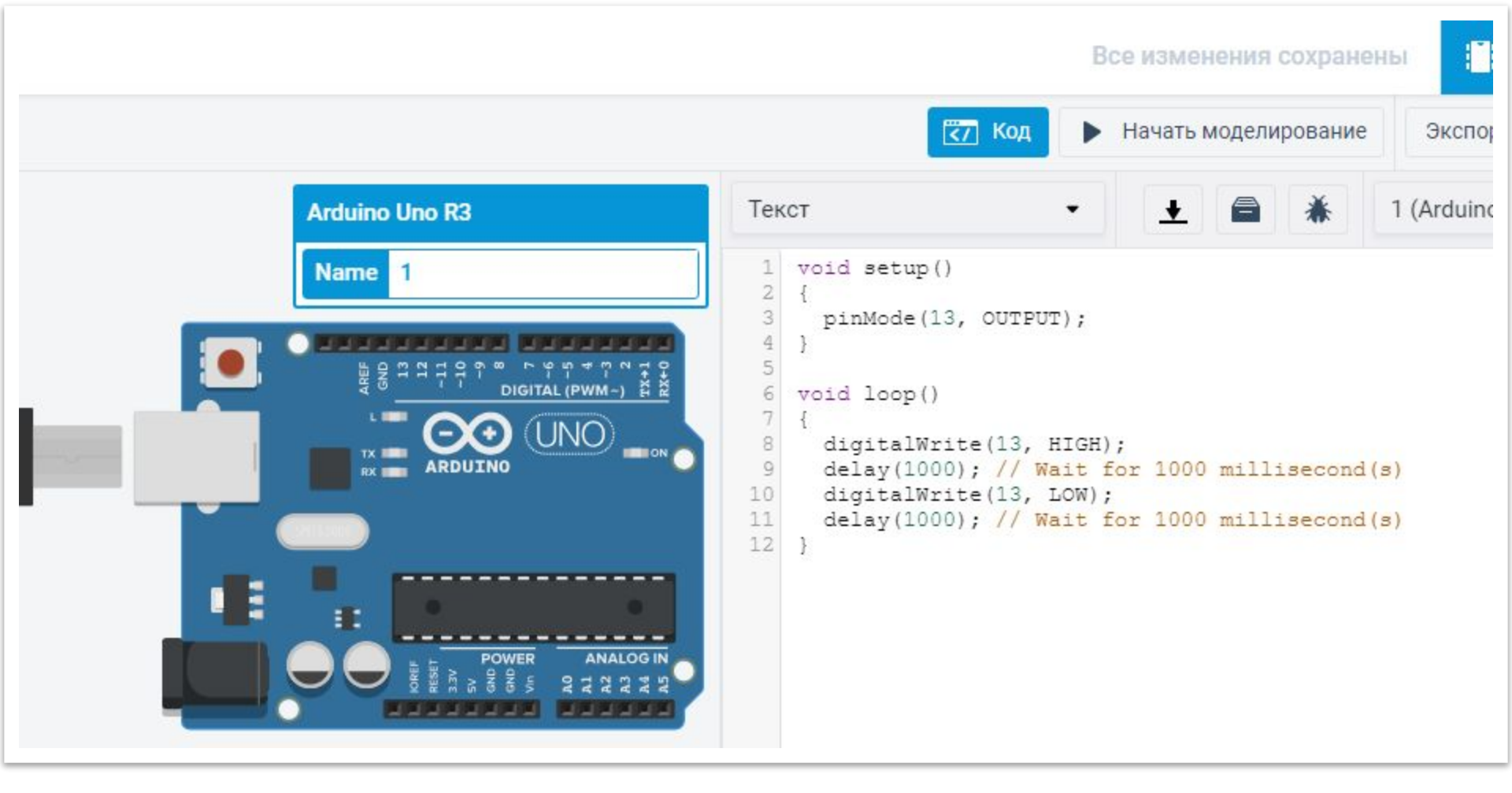

### Мы будем работать в этом режиме

### Код программы загруженный изначально

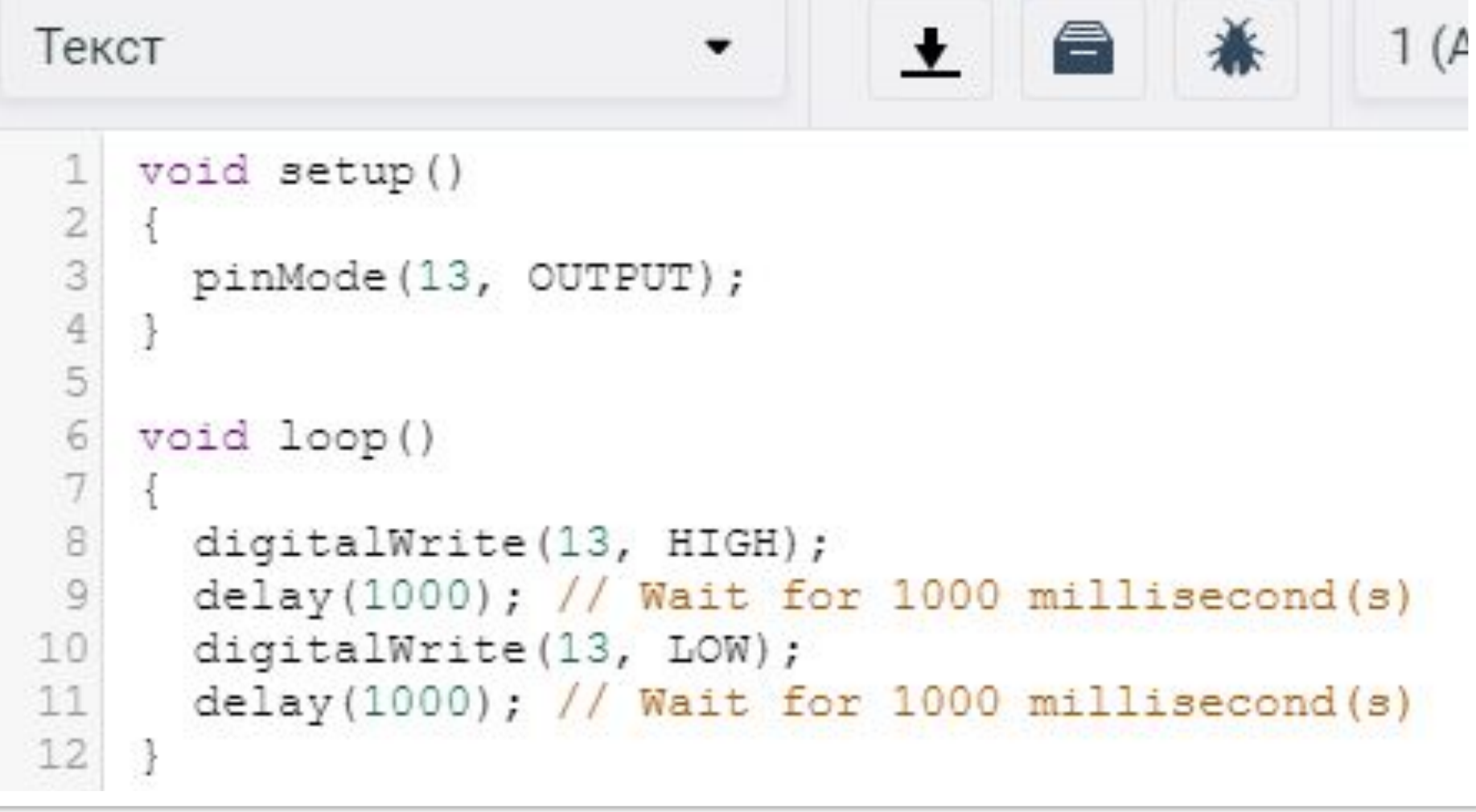

Контакт выхода 13. Подать высокий потенциал, ждать секунду, подать низкий потенциал ждать секунду. Повторять.

### Контакт 13 соединен на плате со светодиодом

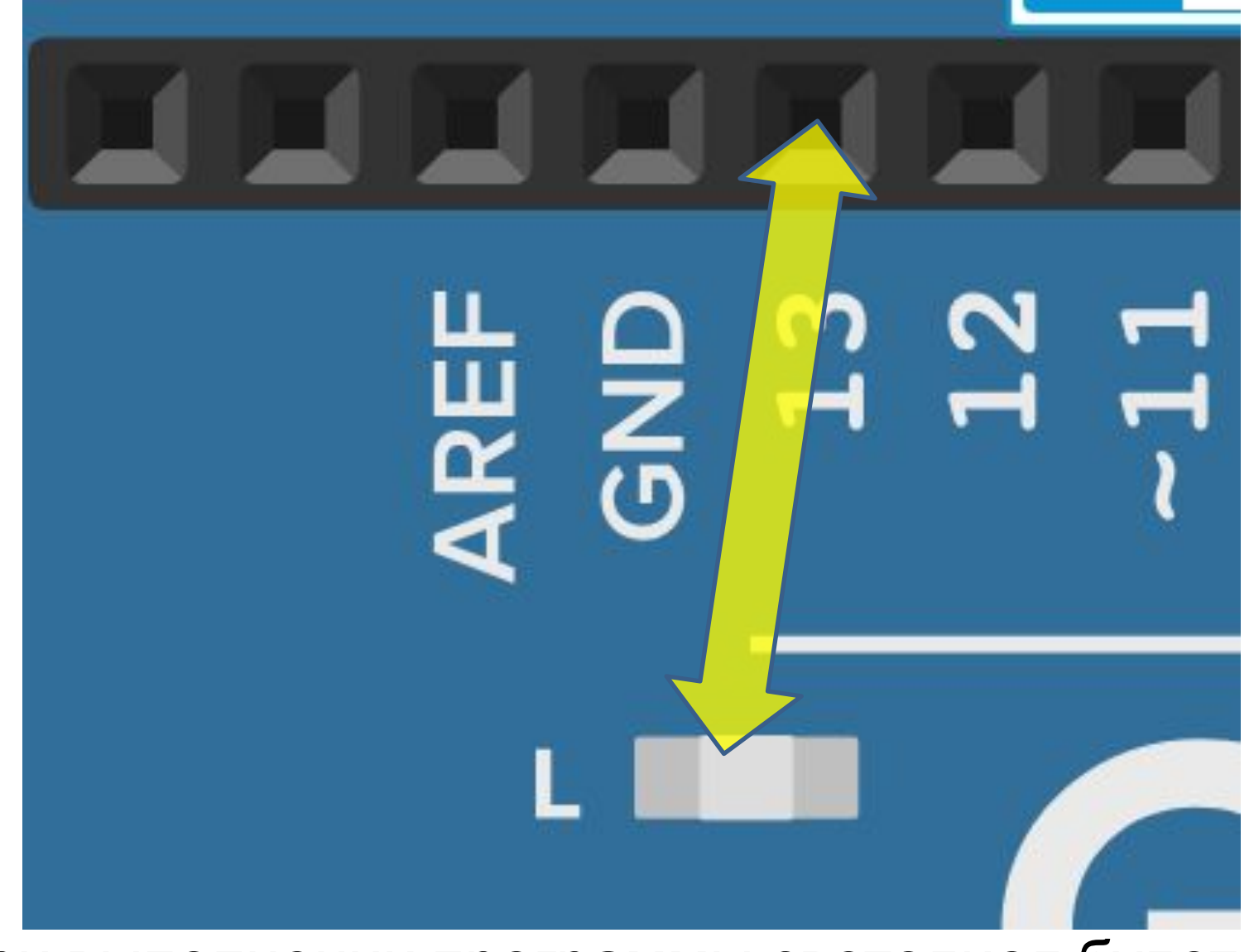

При выполнении программы светодиод будет мигать через секунду

### Нажимаем кнопку «Начать моделирование»

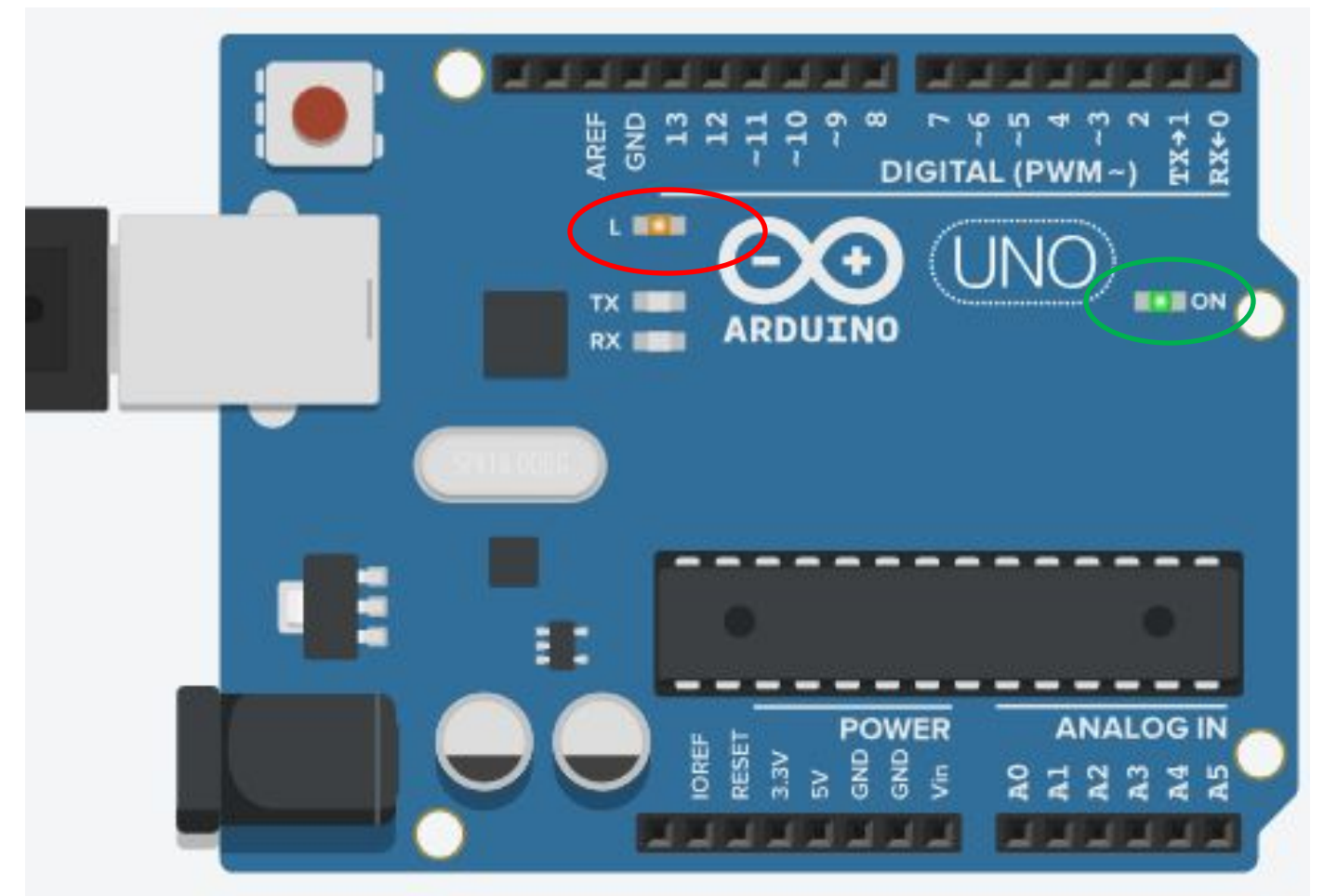

Соединяется разъем электропитания. Светодиод «ON» горит зеленым, это признак включения платы. Начинает через секунду моргать светодиод на плате.

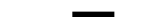

## Выводы:

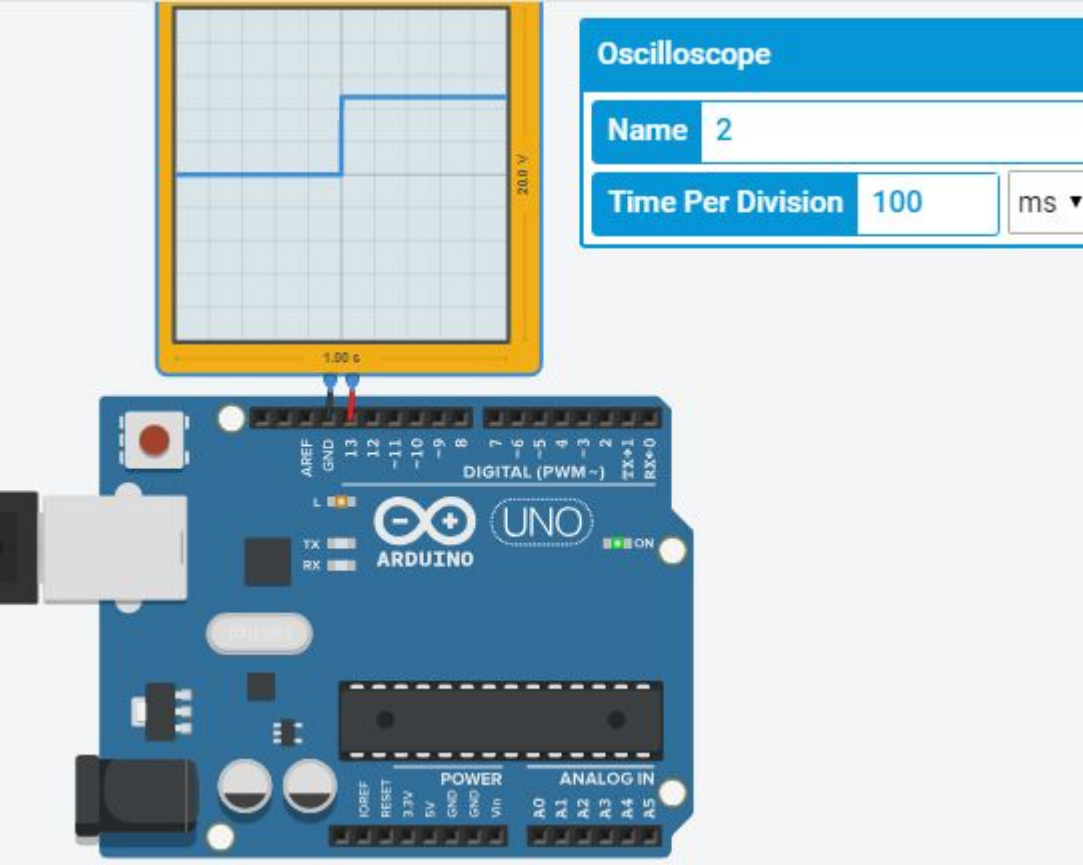

Подключаем осциллограф (плюс на 13 контакт, минус на GND-земля )

Программа работает, светодиоды показывают состояние системы.

Осциллограф регистрирует импульсы мигающего светодиода.

Подберем параметр длительности развертки осциллографа.

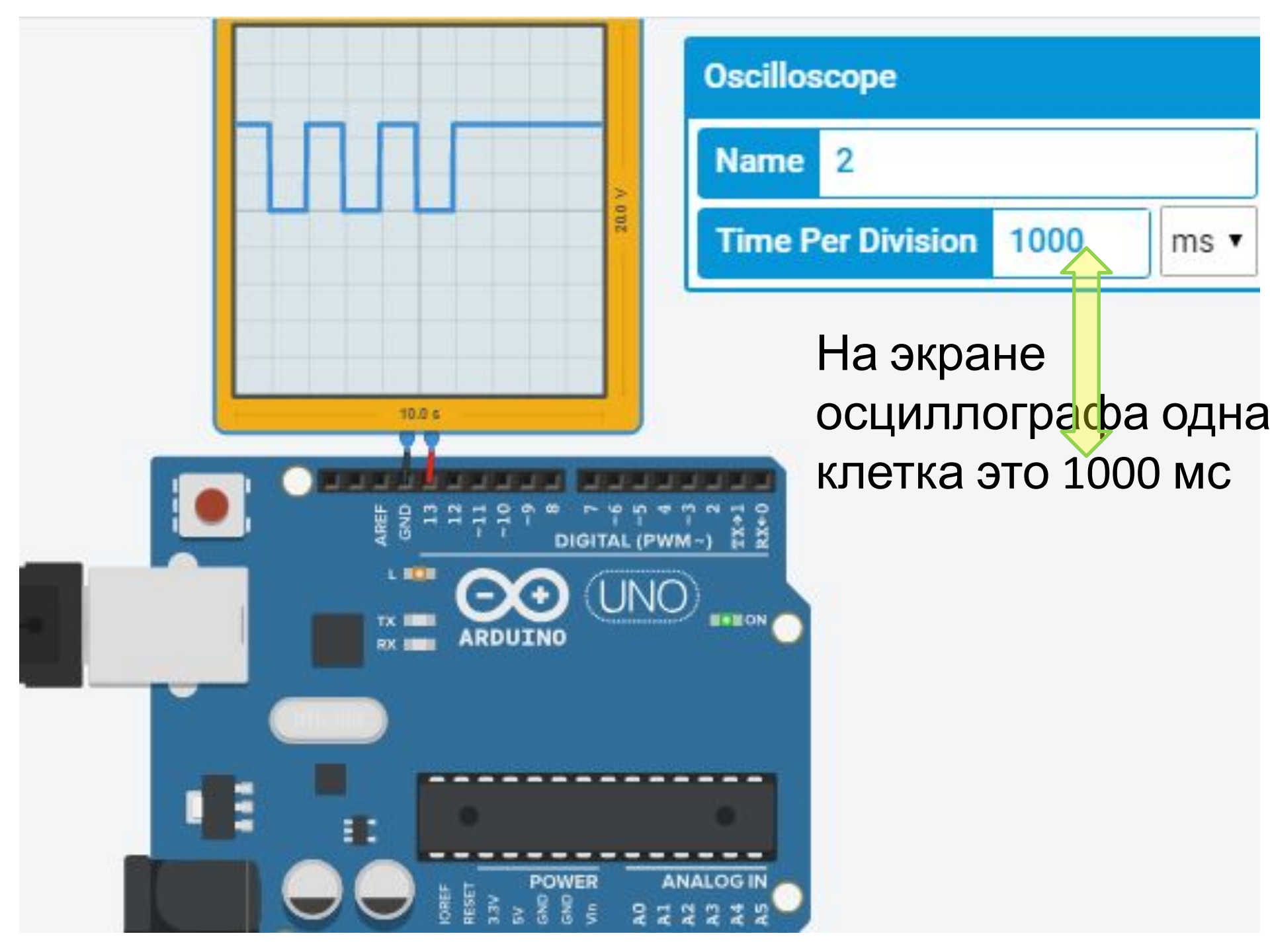